## Self-Reset kata laluan Sistem Webmel Pahang

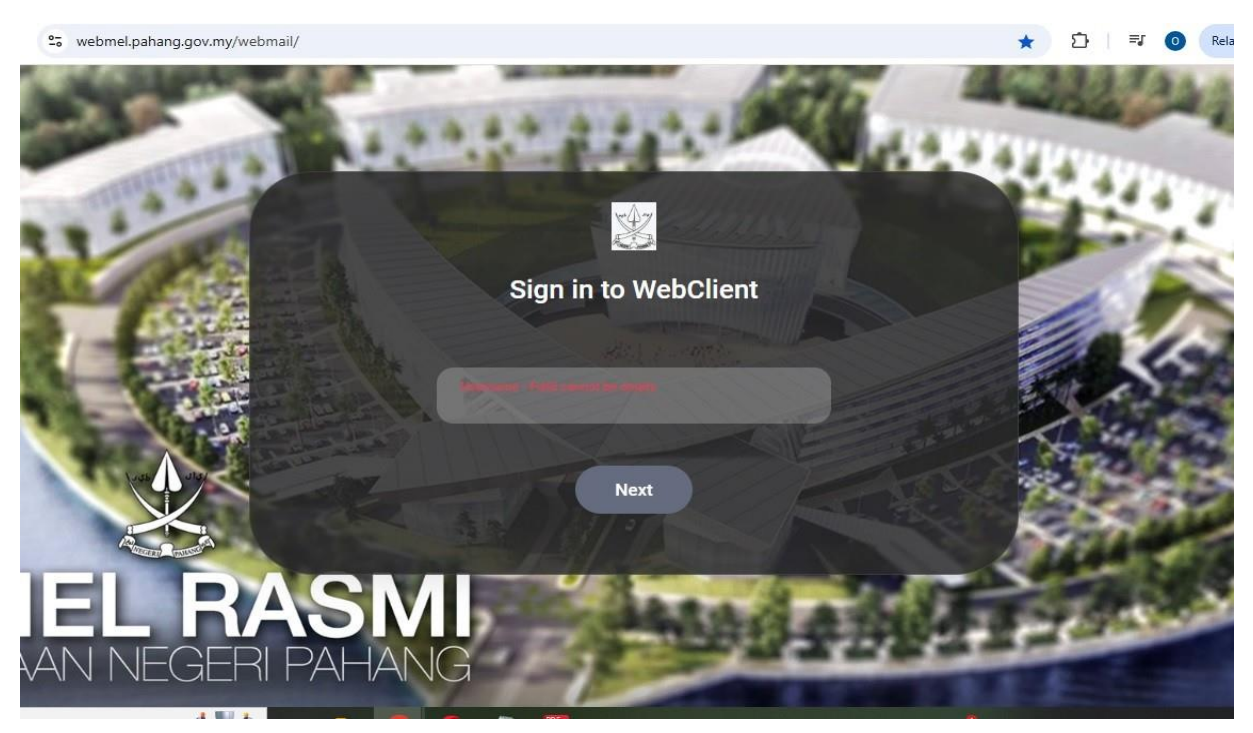

1. Log masuk ke Sistem Webmel Pahang (https://webmel.pahang.gov.my)

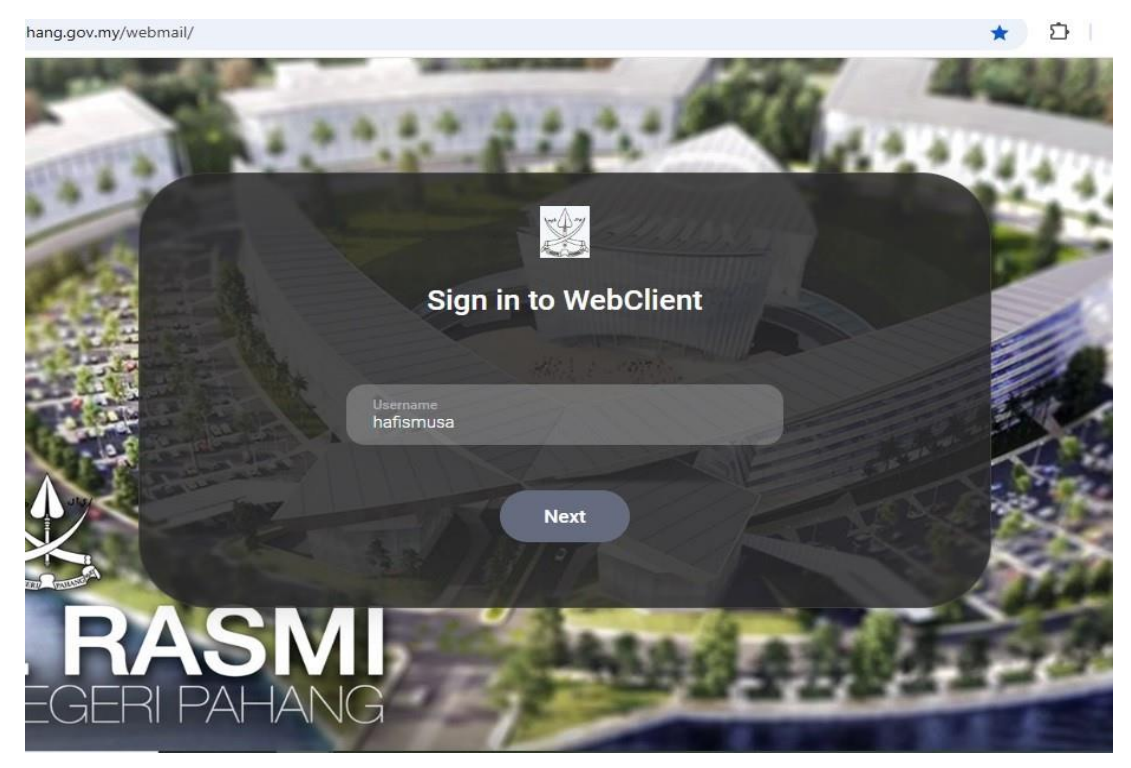

2. masukkan nama pengguna dan klik "NEXT"

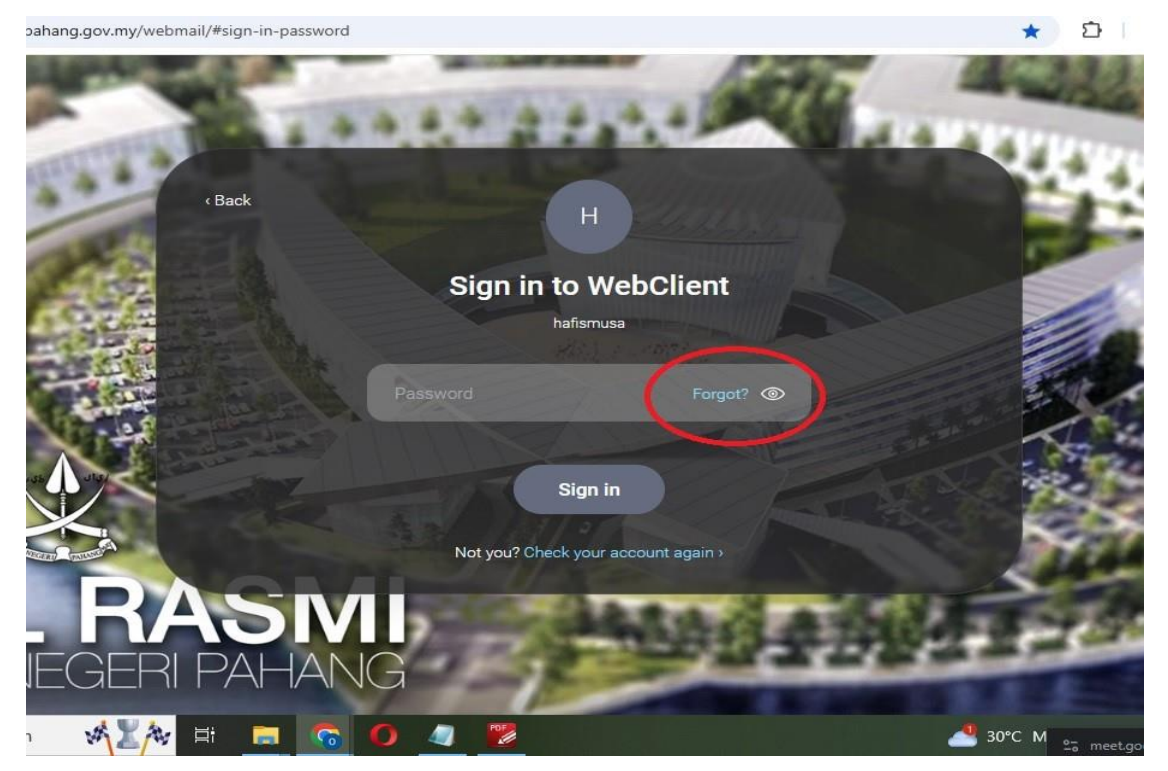

3. klik "Forgot" seperti tertera pada gambar diatas

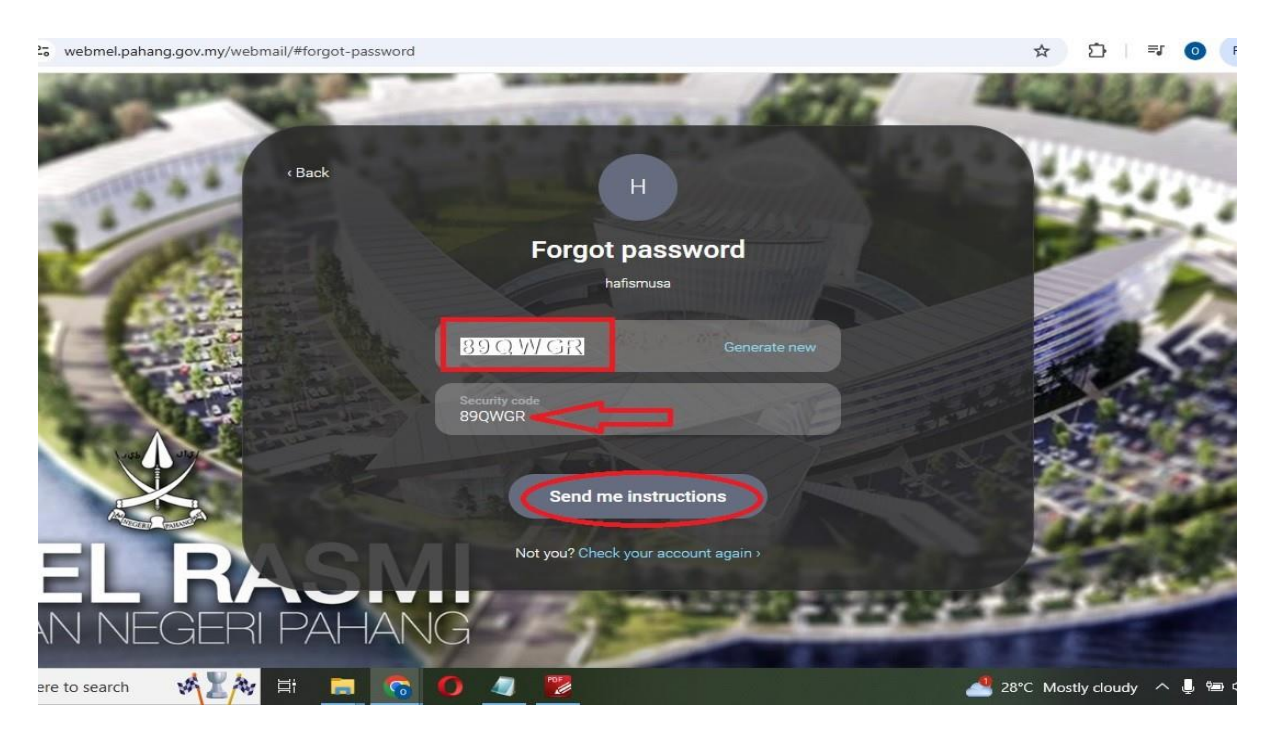

4. taip 6 angka" Security Code" dan klik "Send me Instructions"

webmel.pahang.gov.my/webmail/#forgot-password

## ☆ 🖸 🗦 🔍 🖸

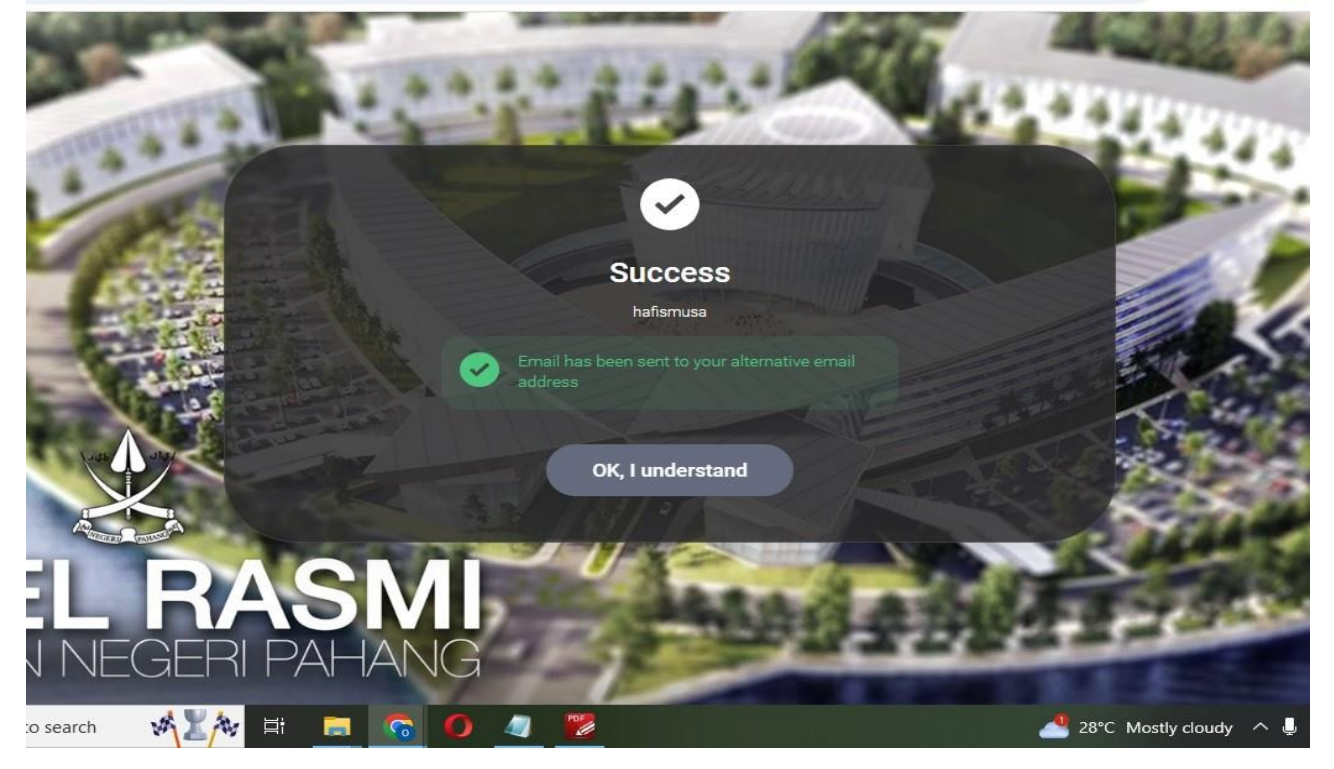

5. mesej emel berjaya dihantar akan dipaparkan .

| C 20 mail.google.com/mail/u/0/#inbox |       |                                                                                                    |                                                                | ☆ ひ = 0                       |
|--------------------------------------|-------|----------------------------------------------------------------------------------------------------|----------------------------------------------------------------|-------------------------------|
| 省 Gmail                              |       | Q Search mail                                                                                                    | 王                                                              | 0                             |
| mpose                                |       | □- C :                                                                                                    |                                                                | 1-50 of 3,284                 |
|                                      | 2.561 | Primary                                                                                                    | me                                                             | гія гок, імауралік, gooğle Mi |
| rred                                 | >     | 🔲 🚖 ⋗ Mohd Hafis Hafis bi.                                                                                                    | Password reset for account hafismusa@pahang.gov.my - Hello Moh | d Hafis Hafis bin Musa, Did   |
| bozed                                |       |                                                                                                    |                                                                | 1. Jac. 10                    |
| portant                              |       |                                                                                                    |                                                                |                               |
| nt                                   |       |                                                                                                    |                                                                |                               |
| afts                                 | 6     |                                                                                                    |                                                                |                               |
| tegories                             |       |                                                                                                    |                                                                |                               |
| iocial                               | 188   |                                                                                                    |                                                                |                               |
| Jpdates                              | 2,802 | KOTE SHARE IN                                                                                                    |                                                                |                               |
| orums                                |       |                                                                                                    |                                                                |                               |
| Promotions                           | 1,432 |                                                                                                    |                                                                |                               |
| re                                   |       | ~                                                                                                    |                                                                |                               |
|                                      | +     |                                                                                                    |                                                                |                               |
| sonal                                |       |                                                                                                    |                                                                |                               |
| re                                   |       |                                                                                                    | and a state of a state of a                                    | 19 a 19 a                     |
| 10                                   |       | A REAL PROPERTY AND A REAL PROPERTY AND A REAL |                                                                |                               |

6. semak inbox emel alternatif yang telah didaftarkan

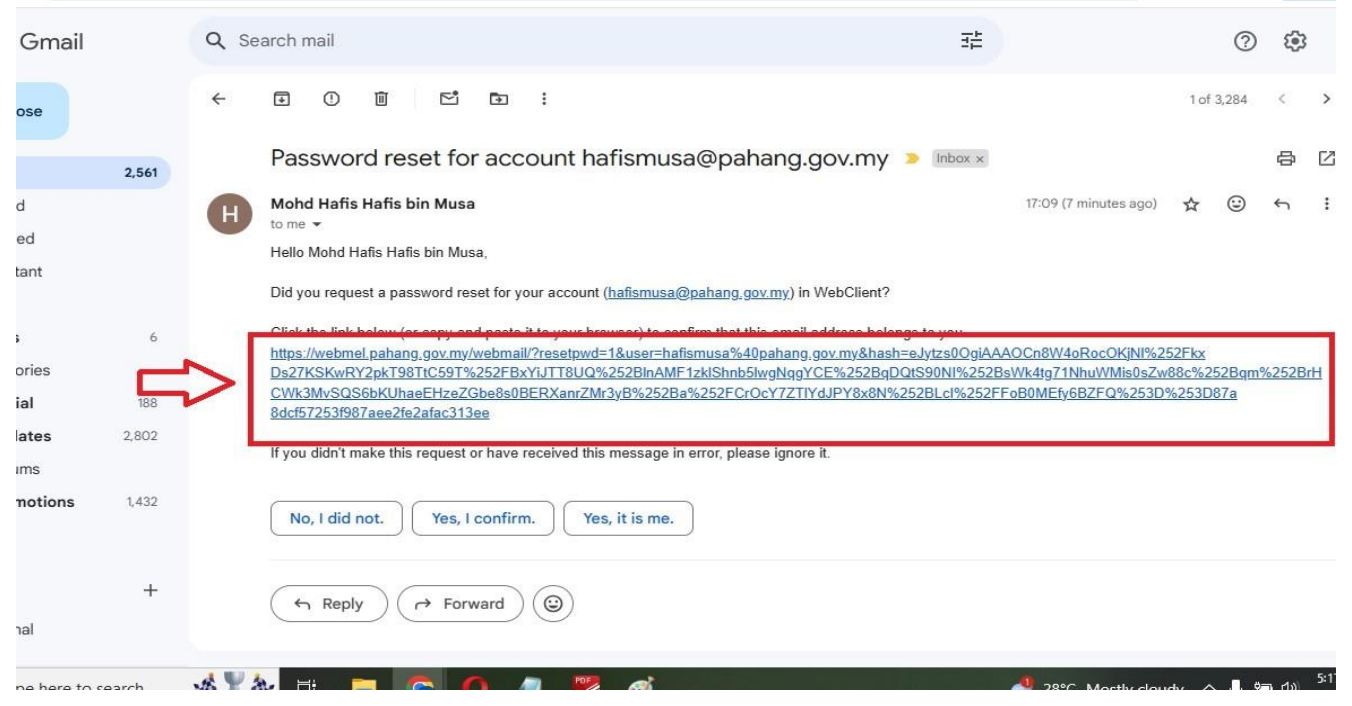

7. klik pada link seperti yang tertera pada gambar diatas untuk membuka paparan bagi membuat kata laluan yang baru

а

ov.my/webmail/?legacy#reset-password&resetpwd=1&user=hafismusa%40pahang.gov.my&hash=eJytzs0OgiAAAOCn8W4oRo... 🕁

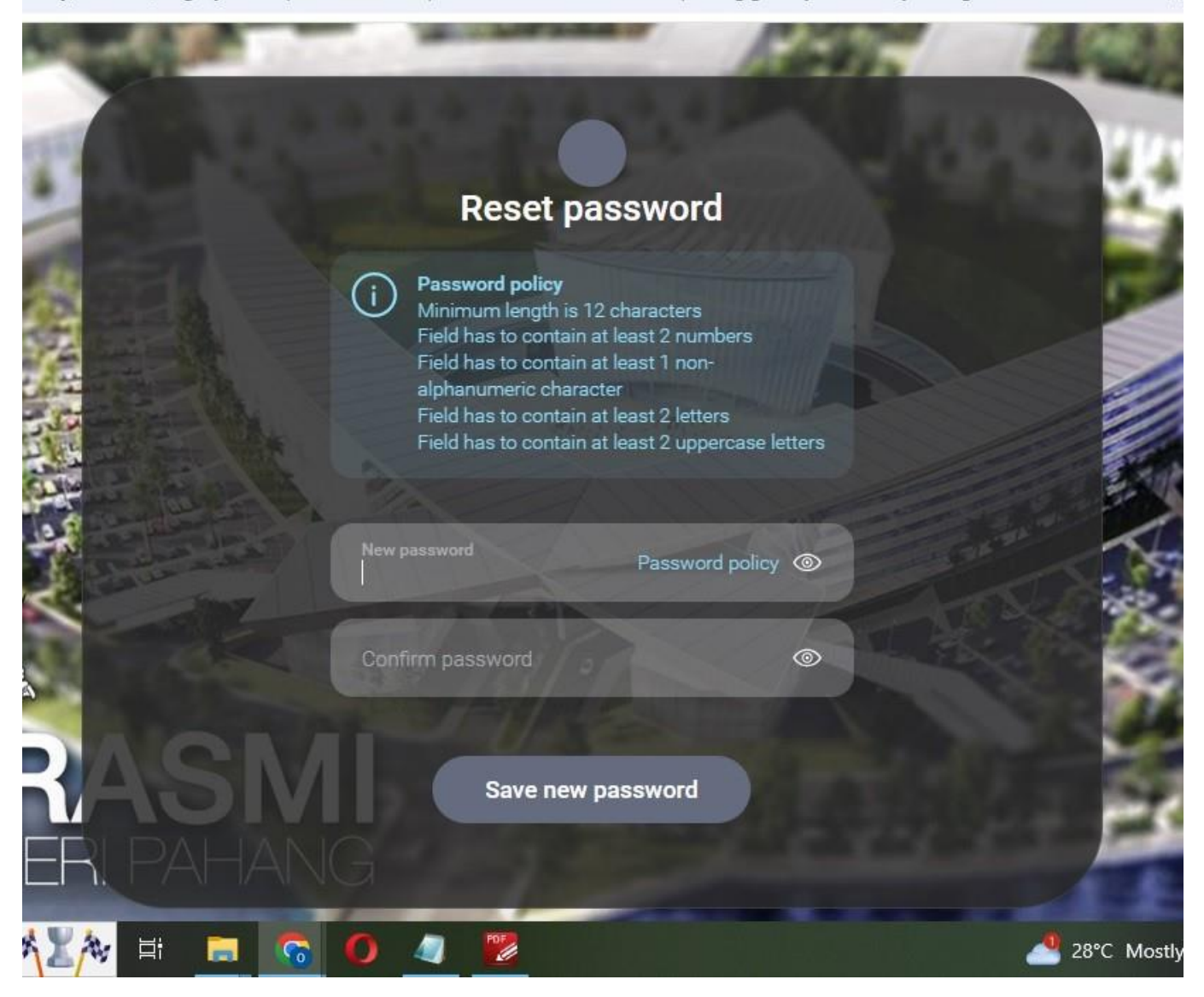

8. masukkan kata laluan baru mengikut polisi kata laluan seperti yang tertera.
9. setelah berjaya, pengguna boleh log masuk ke sistem webmel pahang menggunakan kata laluan yang baru.